RED CORPORATIVA DE TELECOMUNICACIONES DE LA ADMINISTRACIÓN DE LA JUNTA DE ANDALUCIA (RCJA)

# Guía rápida de uso de Circuit en dispositivo móvil

21-marzo-2020

Trusted partner for your **Digital Journey** 

© Atos

Atos

### Herramienta de colaboración Circuit

Herramienta de Comunicaciones Unificadas con:

- Conversaciones (chats)
- Llamadas
- Videollamadas
- Conferencias
- Videoconferencias
- Compartición de ficheros
- Compartición de escritorio
- Estados de presencia
- Pizarra virtual

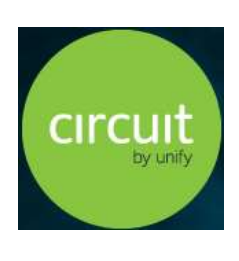

2

### **Circuit para Android e IOS**

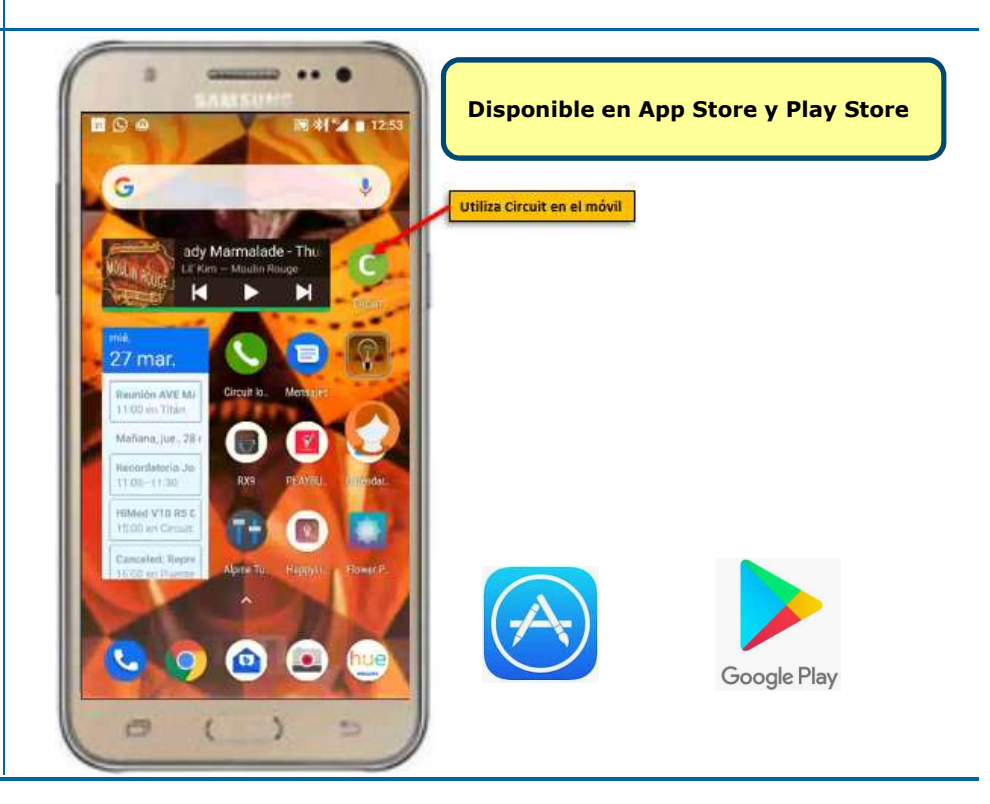

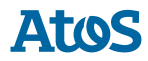

# Circuit en tu móvil Android

### Utilízalo como en tu ordenador

### Uso de Circuit en Android

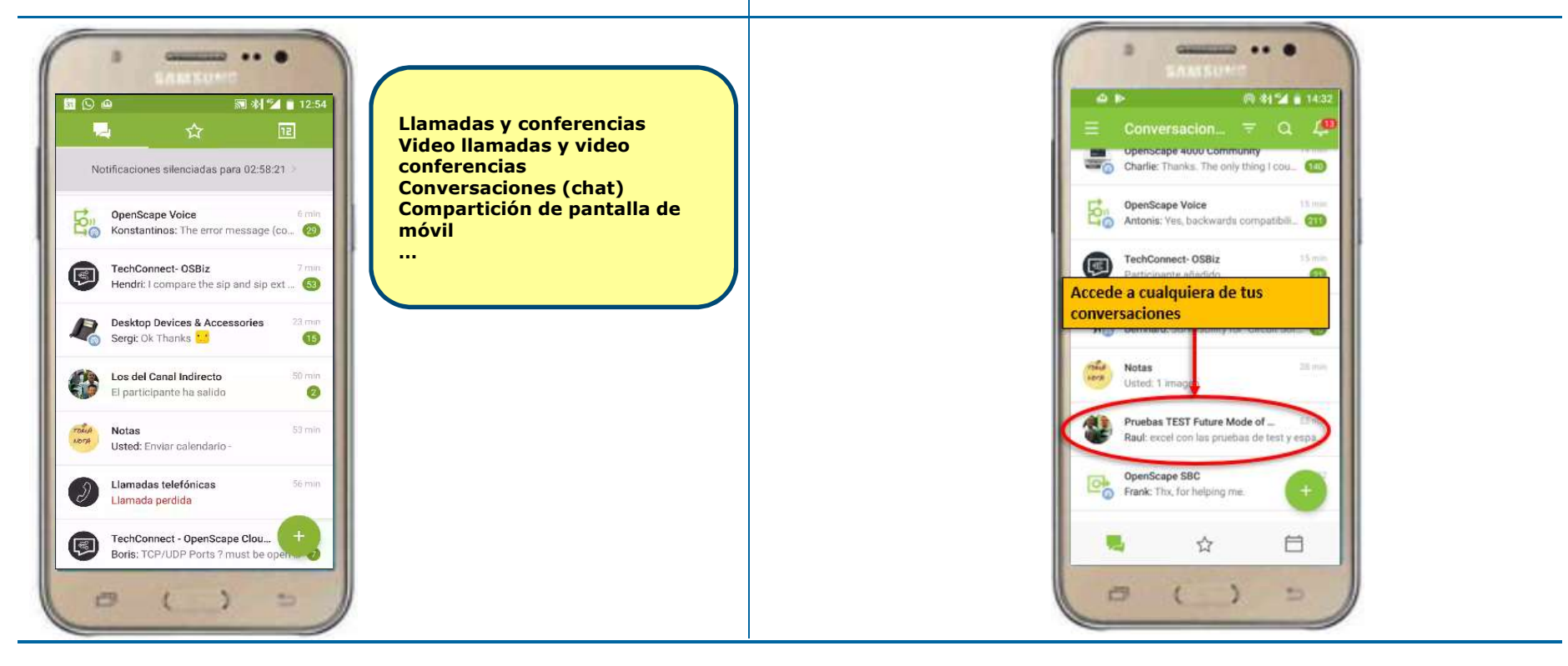

4

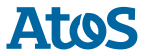

### Nueva conversación PRIVADA 1 a 1

### Nueva conversación en grupo

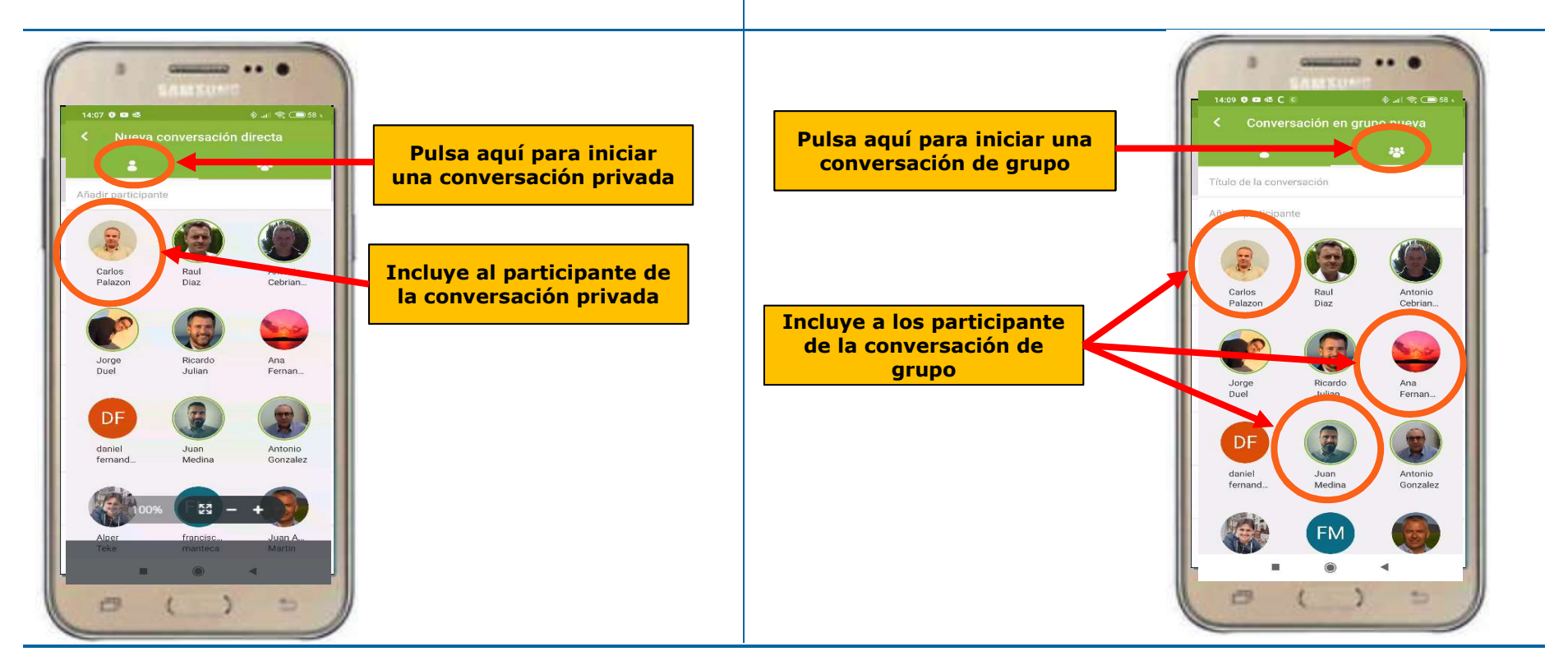

5

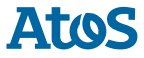

# Trabajar en el chat de una conversación

# Iniciar llamada (o conferencia) o videollamada (o videoconferencia)

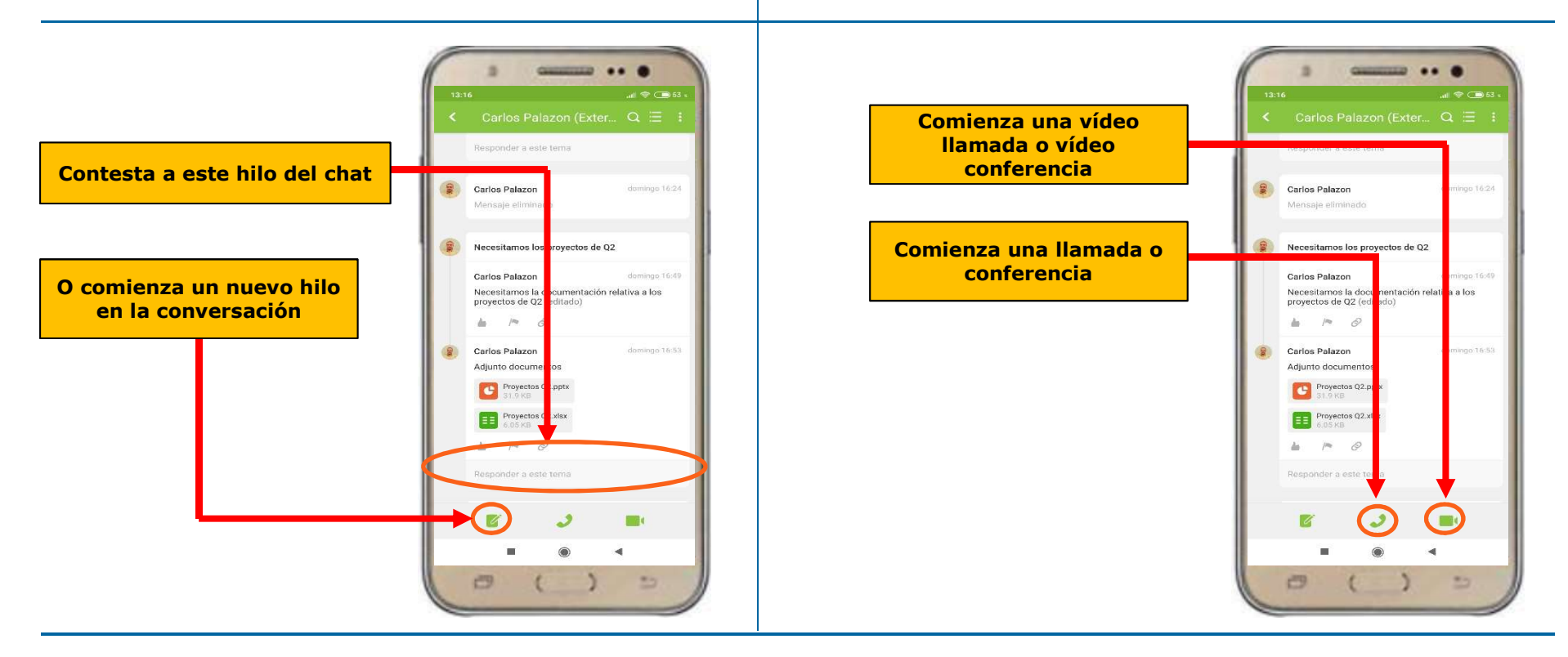

Trusted partner for your Digital Journey

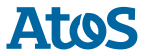

### Activa la cámara para pasar a video llamada o video conferencia

# Comparte la pantalla de tu móvil(I)

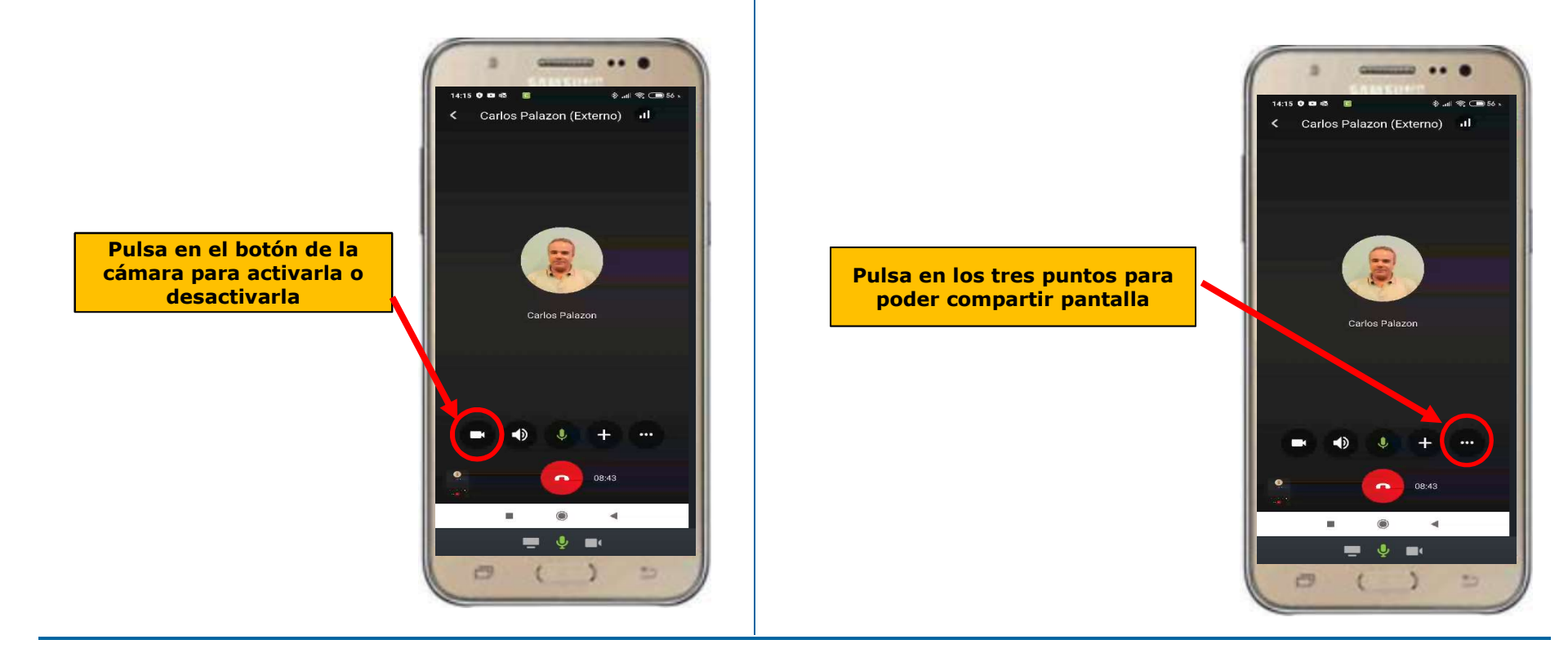

Trusted partner for your Digital Journey

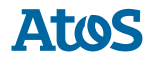

# **Comparte la pantalla de tu móvil** (II)

### Traspasa una llamada o video llamada del PC al móvil

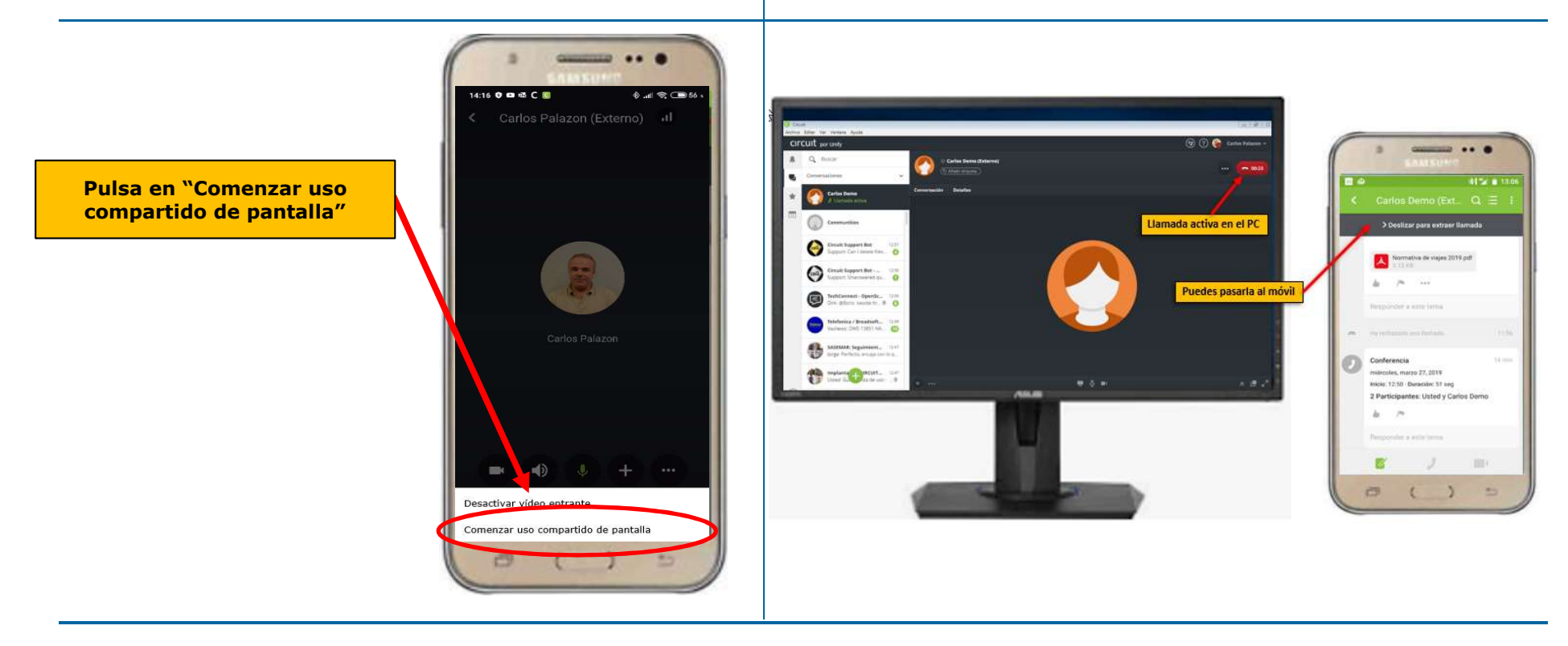

8

### O del móvil al PC

### Configuración del cliente Circuit en Android

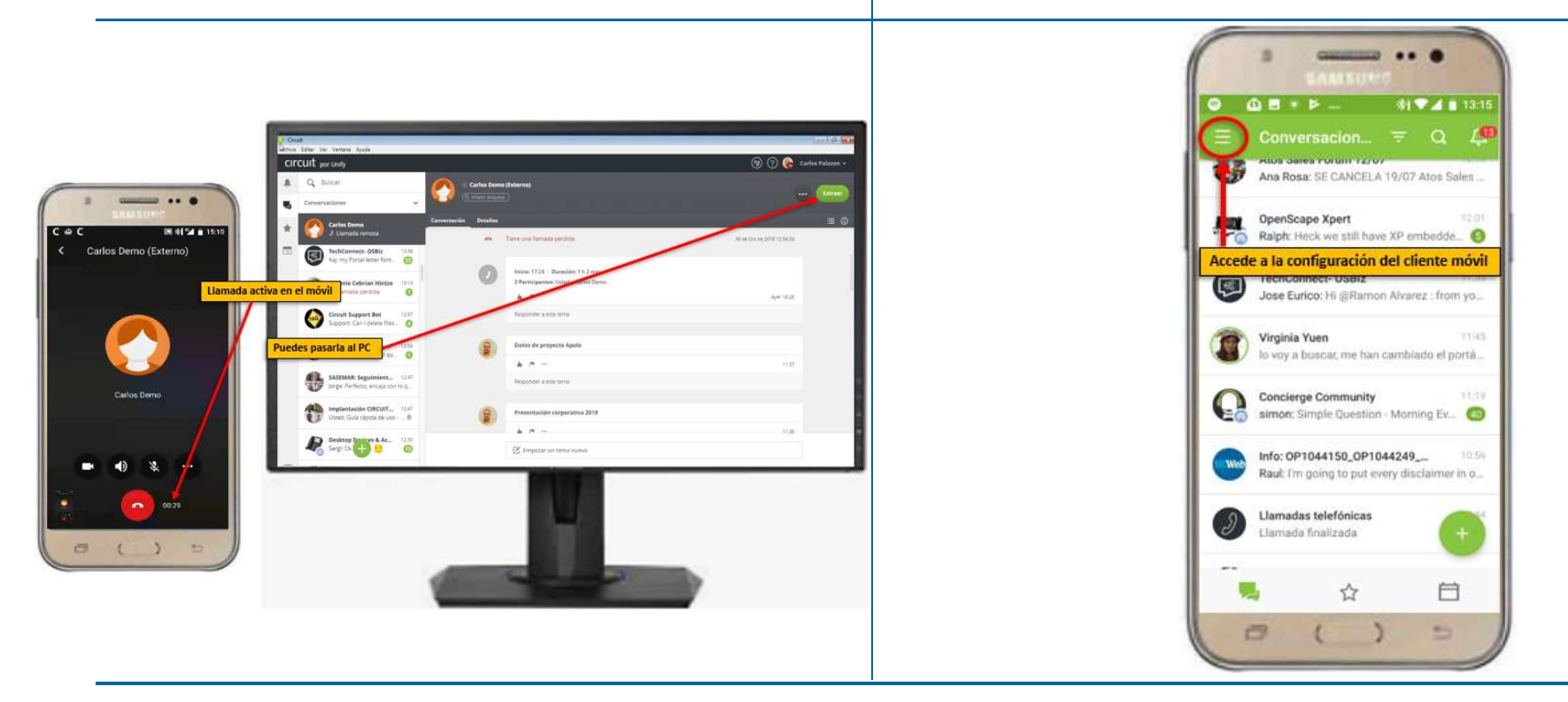

Trusted partner for your Digital Journey

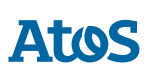

### Cambia tu estado

### Cambia tu estado a "no molestar" silenciando las notificaciones o vuelve a tu estado "disponible"

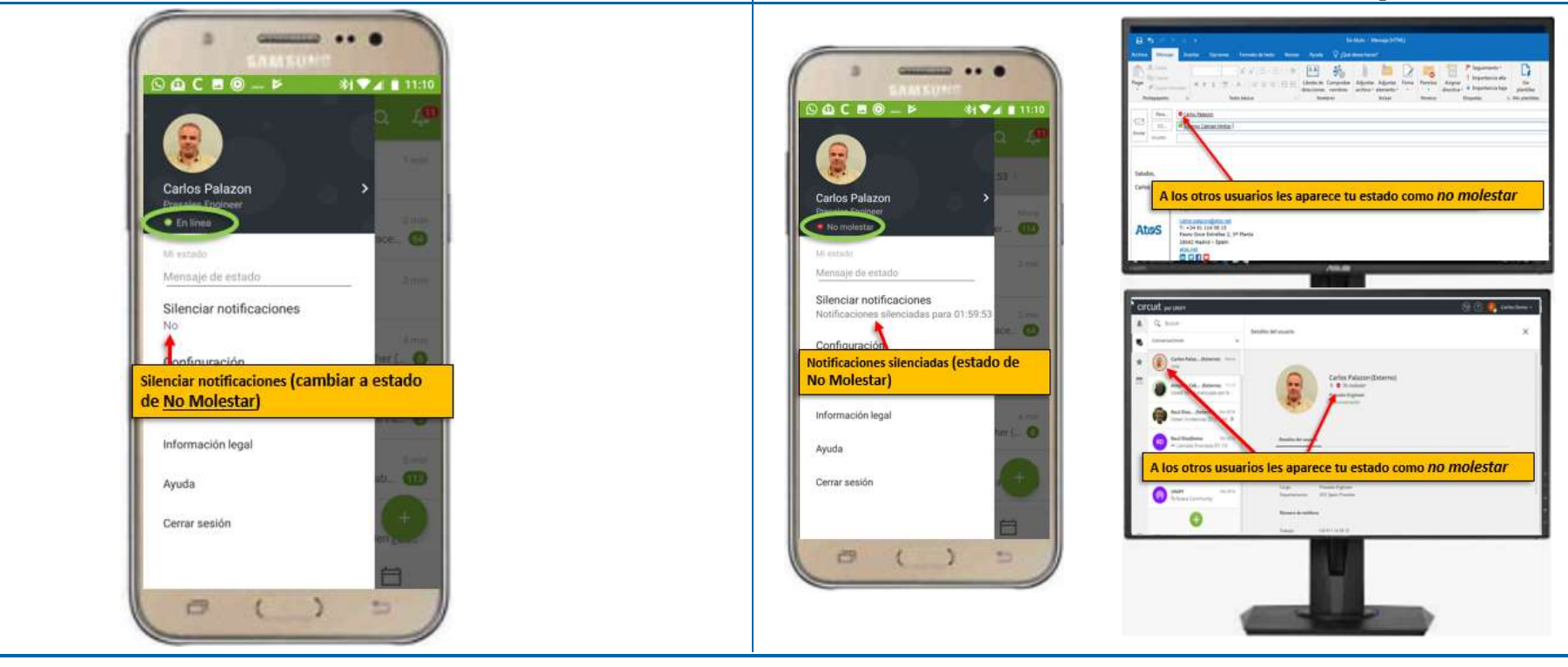

10

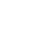

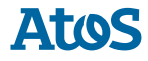

### Personaliza tu estado (I)

### Personaliza tu estado (II)

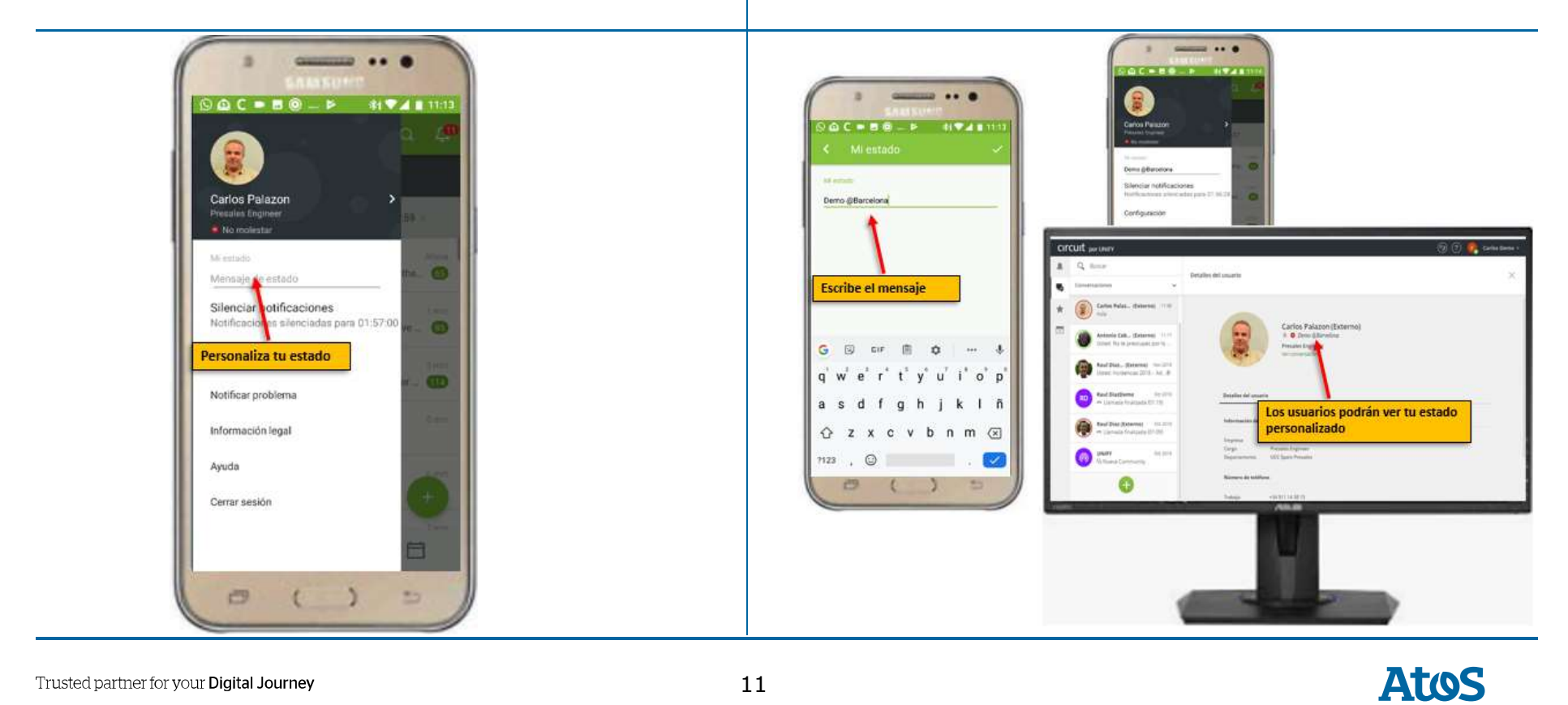

# ) Circuit en tu móvil iOS

### Utilízalo como en tu ordenador

### Uso de Circuit en Android

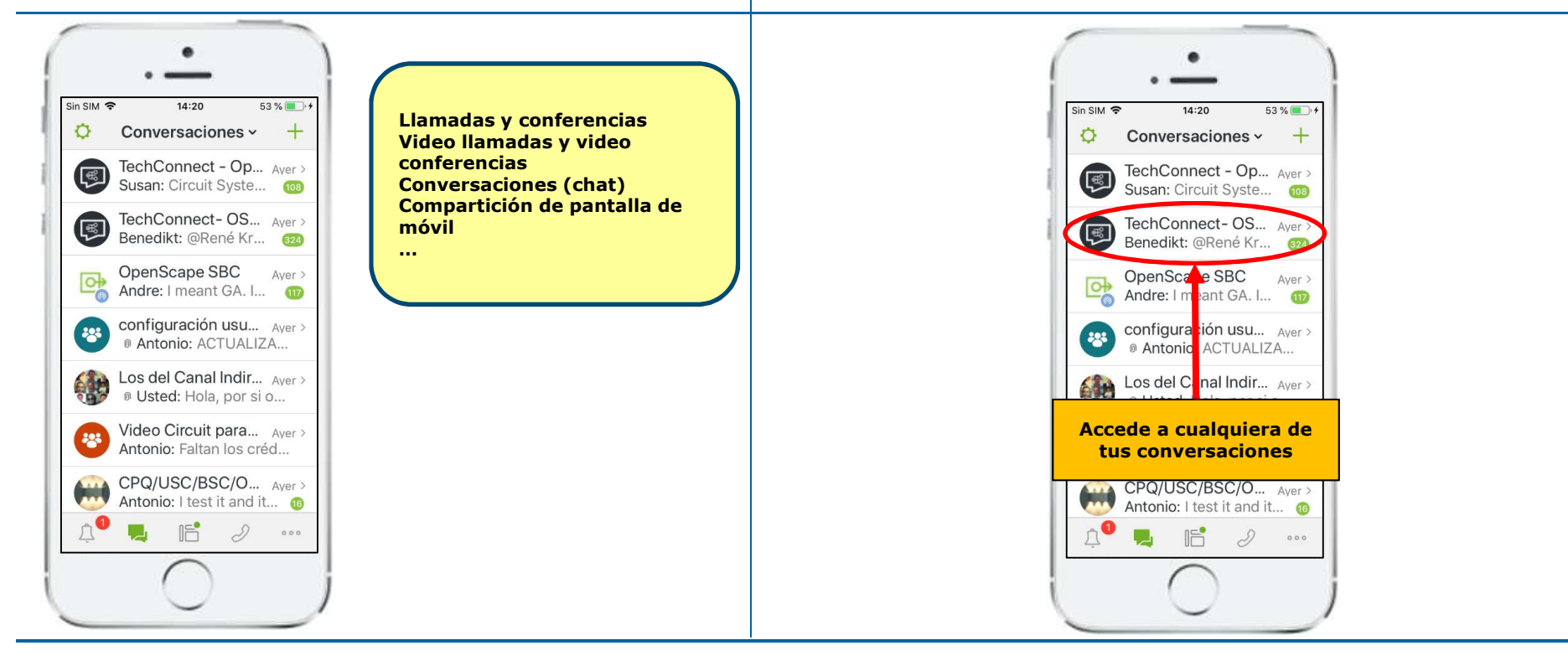

13

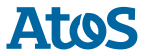

### Nueva conversación PRIVADA 1 a 1

### Crea nuevas conversaciones, puentes de conferencia o llamadas

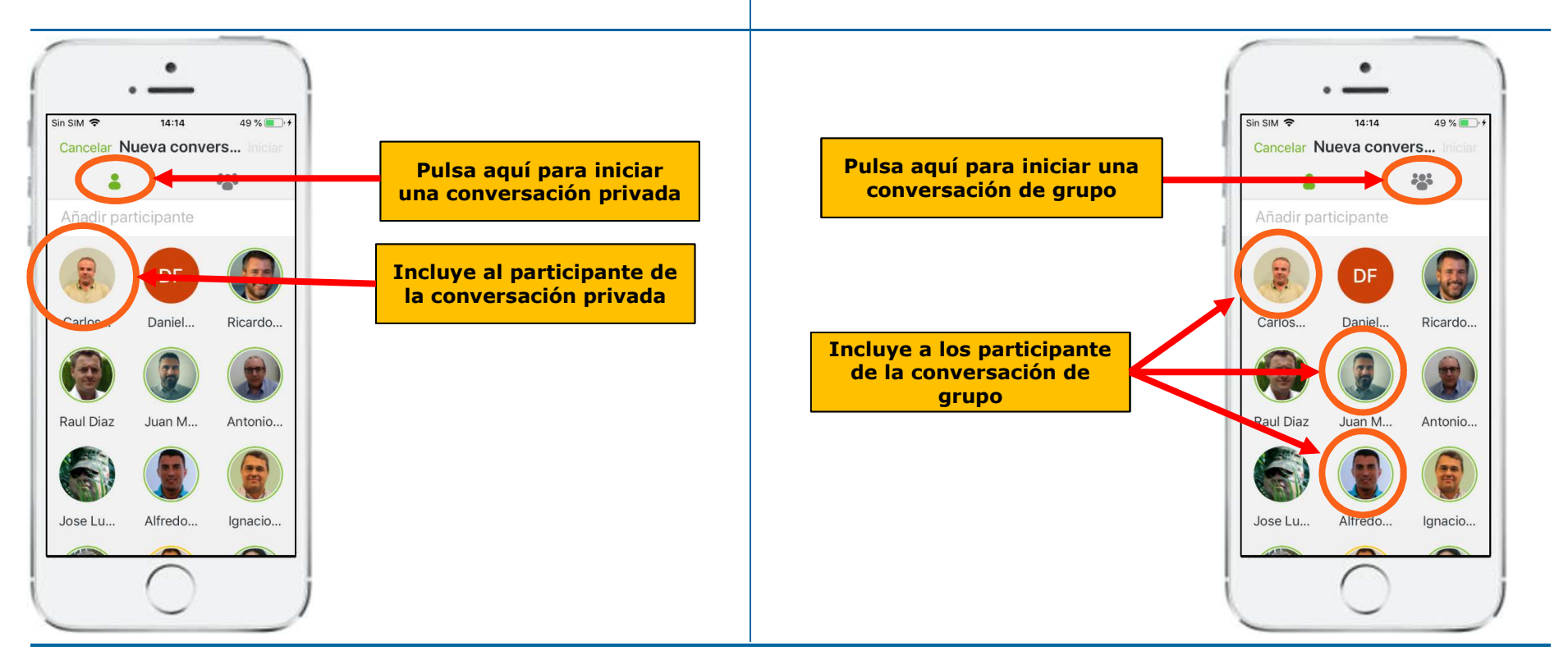

Trusted partner for your Digital Journey

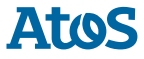

# Trabajar en el chat de una conversación

# Iniciar llamada (o conferencia) o videollamada (o videoconferencia)

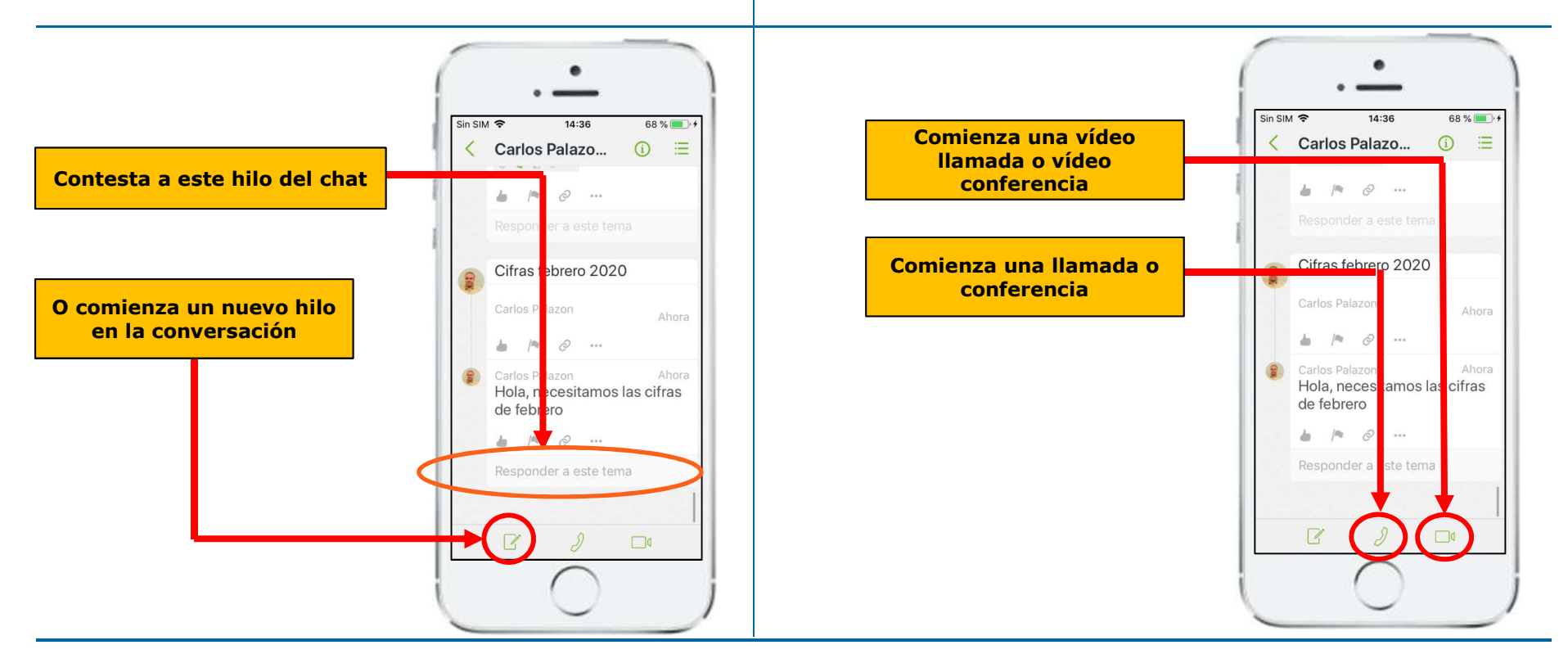

15

Trusted partner for your Digital Journey

Atos

# Activa la cámara para pasar a video llamada o video conferencia

# Comparte la pantalla de tu móvil (I)

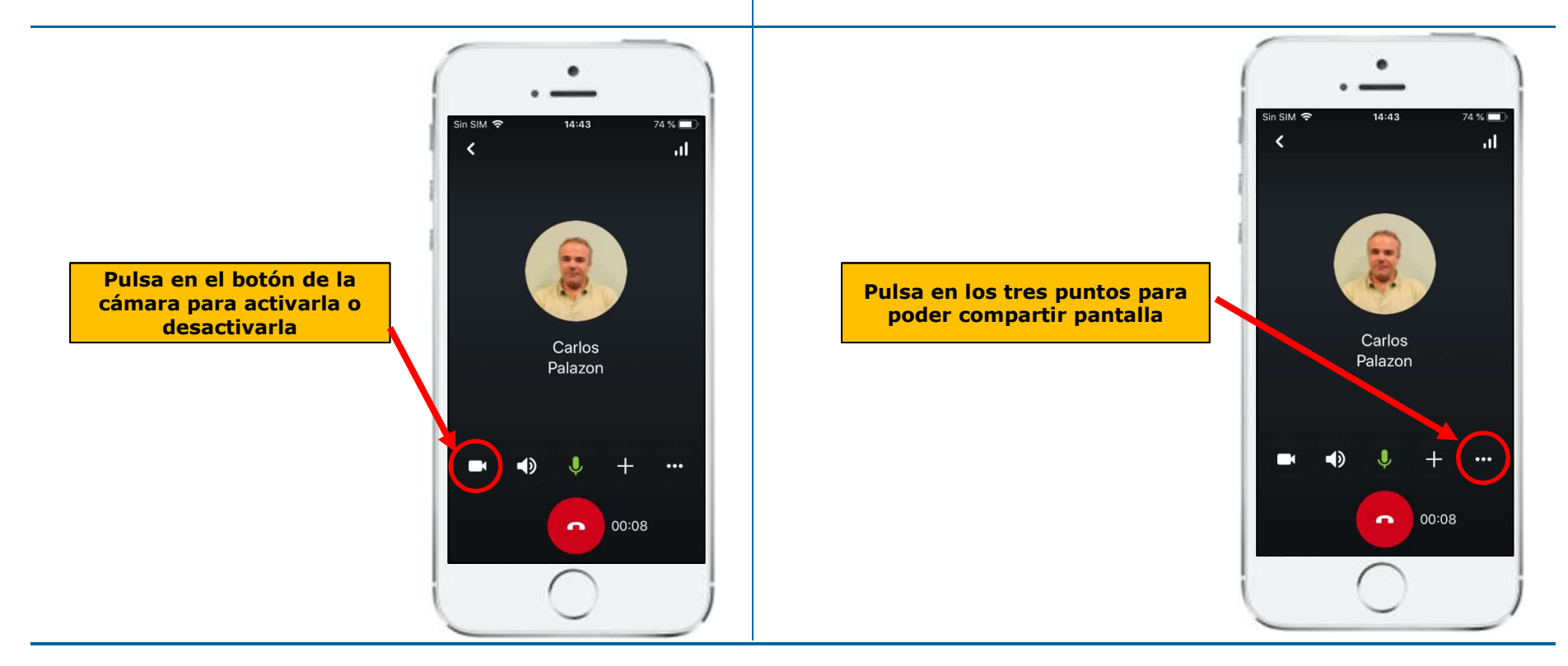

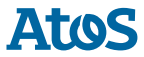

# **Comparte la pantalla de tu móvil** (II)

### Traspasa una llamada o video llamada del PC al móvil

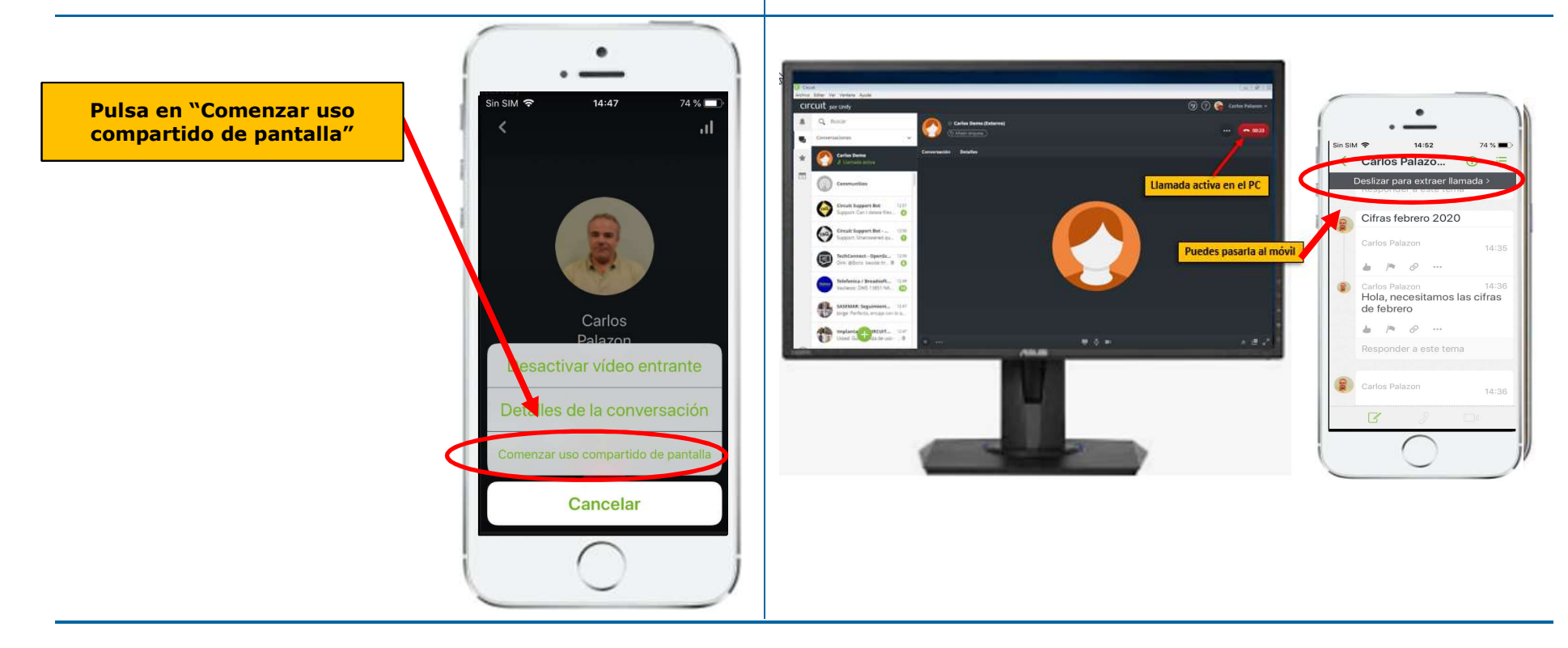

Trusted partner for your Digital Journey

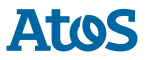

### O del móvil al PC

### Configuración del cliente Circuit en Iphone (cambiar de estado o personalizar estado)

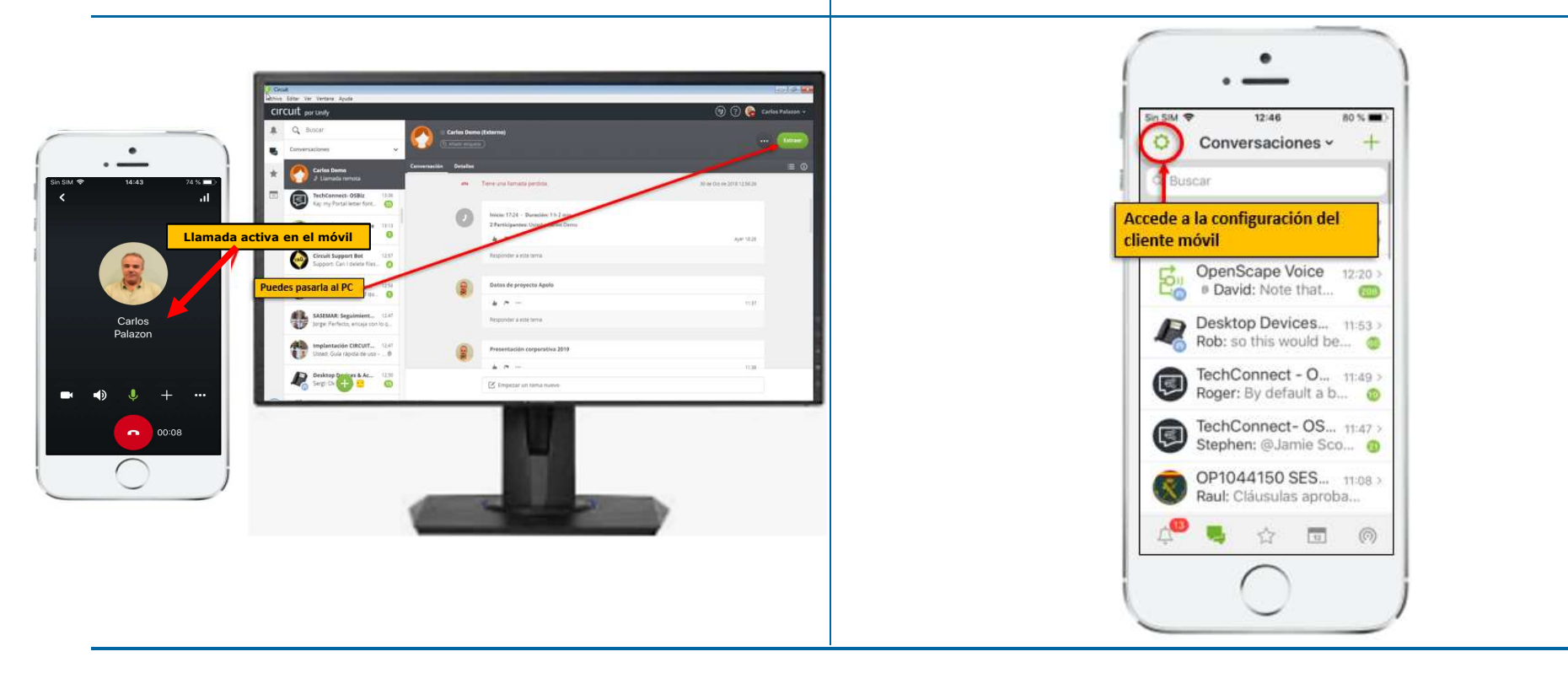

Trusted partner for your Digital Journey

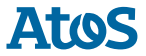

### Personaliza tu estado

### Cambia tu estado a *No Molestar* o a *Disponible*

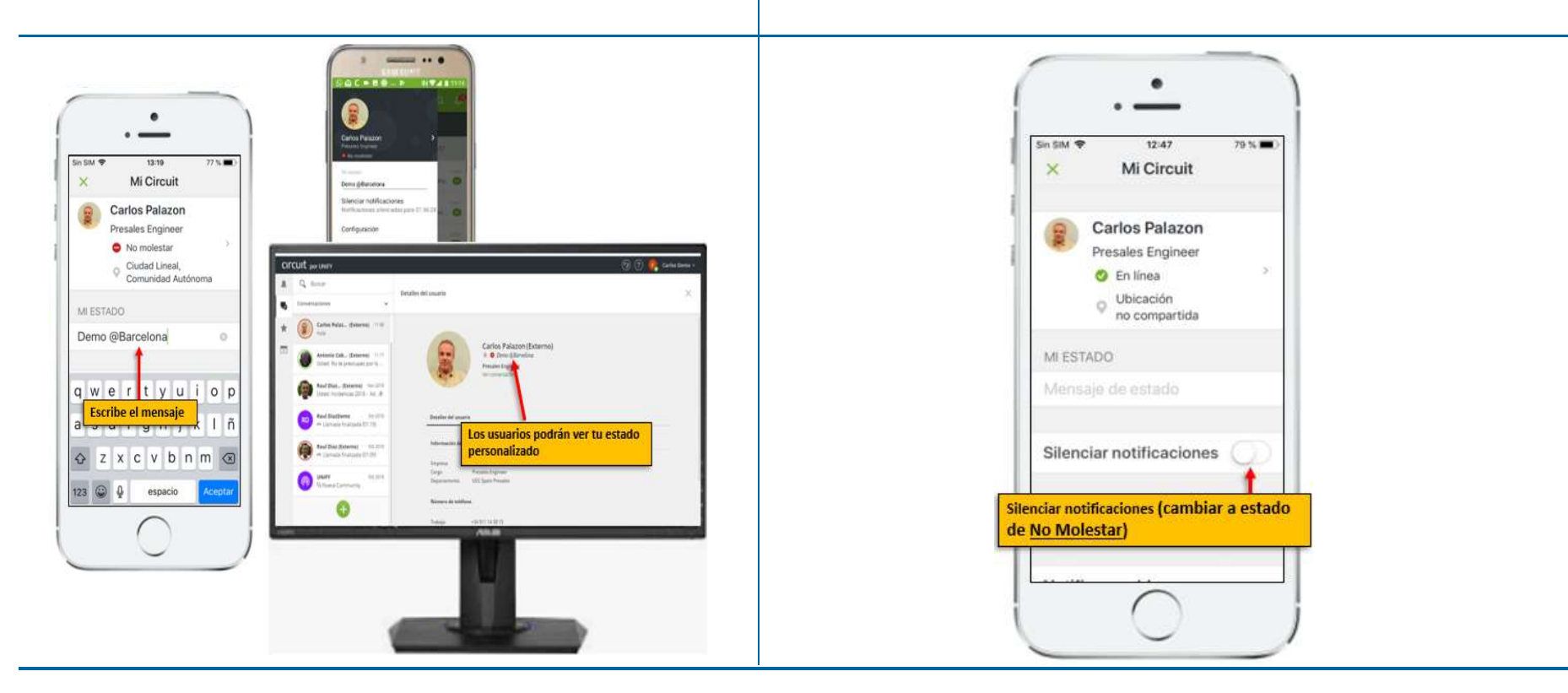

19

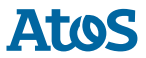

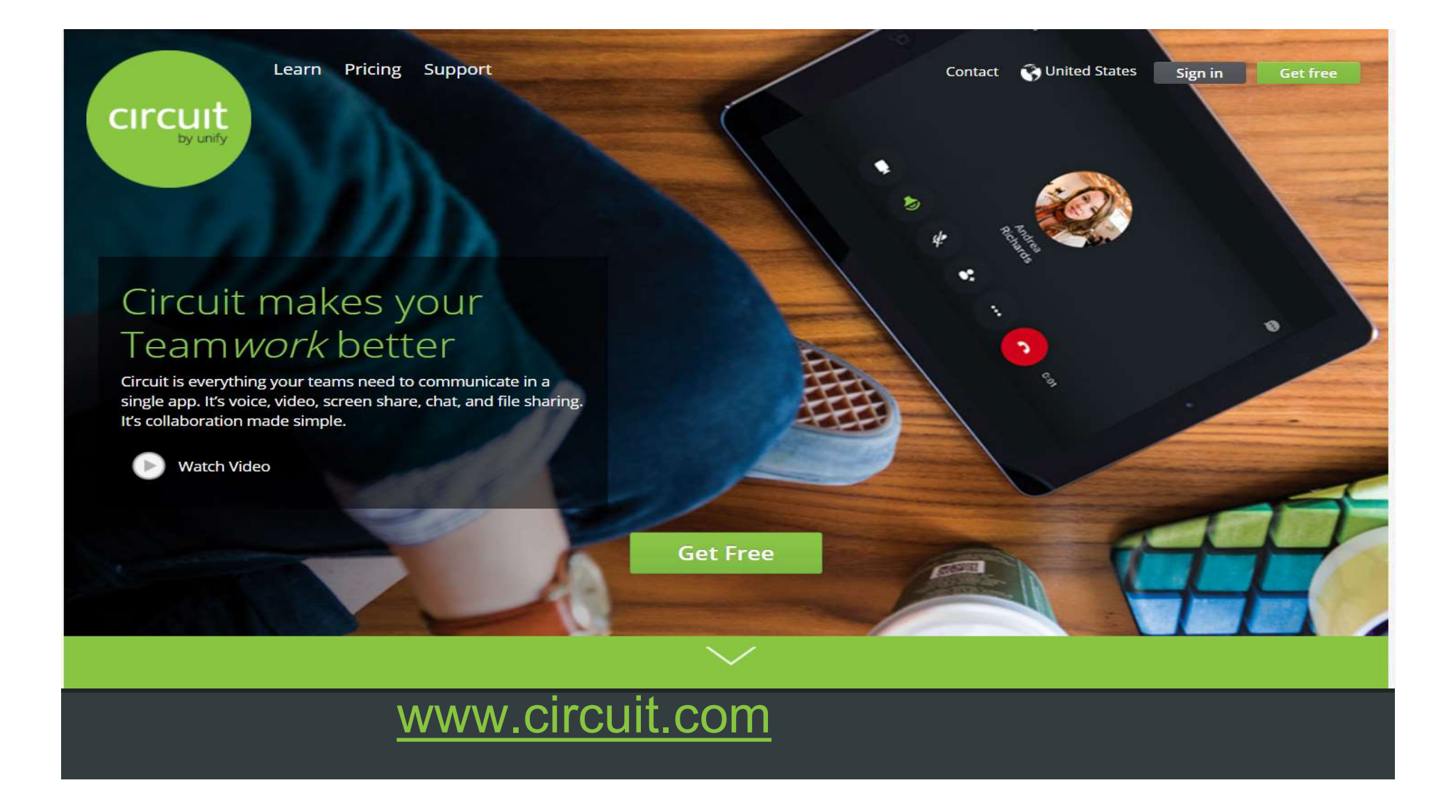